# การทำรายการ ซื้อ ขาย สับเปลี่ยนหน่วยลงทุนผ่าน TalisAM online

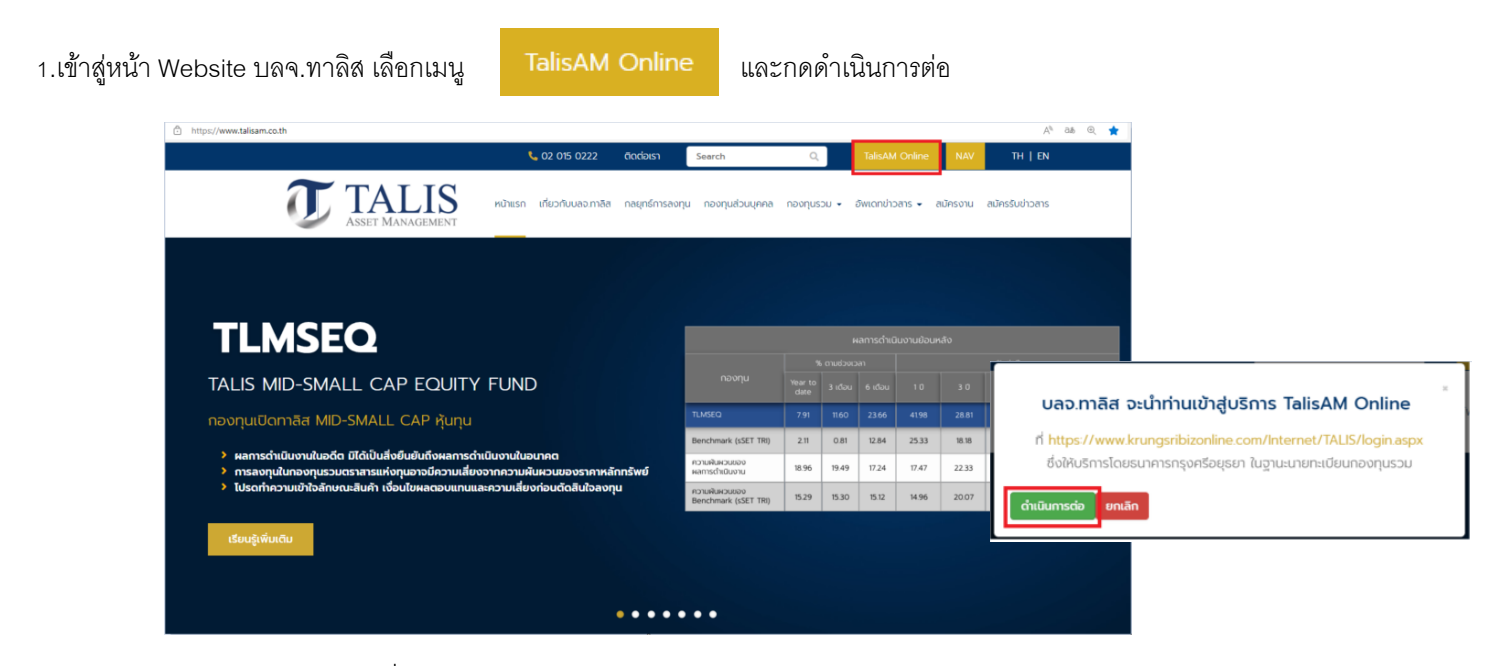

2. กรอก Username / Password เพื่อเข้าสู่ระบบ \*\*หากท่านยังไม่ได้สมัครใช้บริการซื้อขายกองทุนรวมทางอินเตอร์เน็ตกับ บลจ. ทาลิส กรุณาดาวน์โหลดและกรอกแบบฟอร์ม โดยนำ ้ส่งเอกสารที่ Email: customerservice@talisam.co.th เพื่อให้ บลจ.อนุมัติคำขอ และส่ง Link เข้าใช้บริการให้แก่ท่านก่อน\*\*

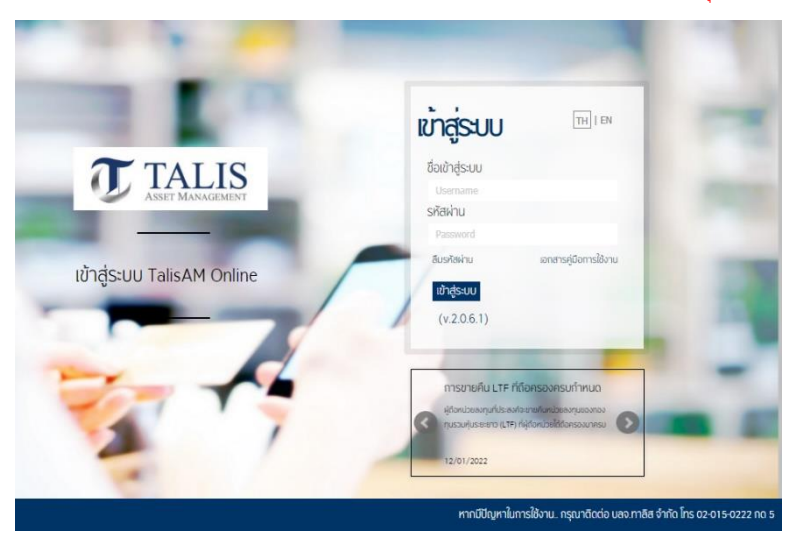

### 3. ศึกษาคำเตือนการใช้บริการ กด "ตกลง"

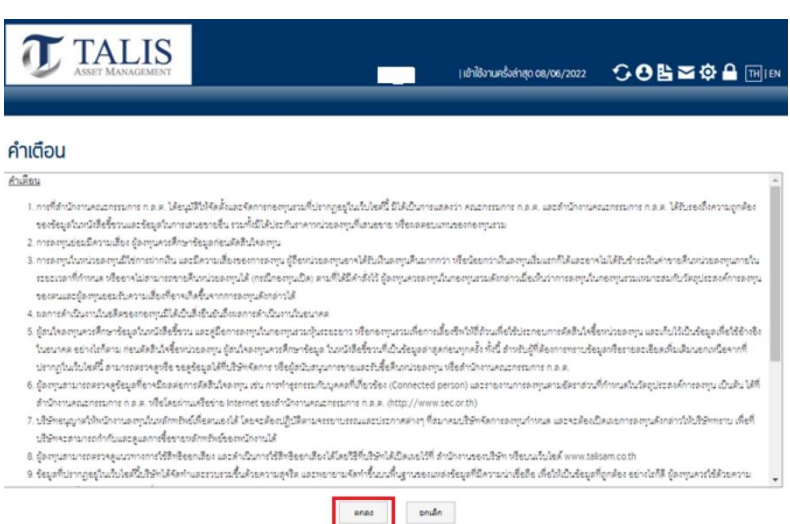

# ซื้อขายหน่วยลงทุน

สร้างรายการซื้อขายสับเปลี่ยน และ แผนการลงทุนล่วงหน้า

• เลือก Menu ซื้อขายหน่วยลงทุนที่แถบด้านบน

| หน้าแรก      | ข้อมูลการลงทุน                                                                                      | ซื้อขายหน่วยลงทุน | รายการซื้อขาย | ข้อมูลกองทุน | รายงาน |  |  |
|--------------|----------------------------------------------------------------------------------------------------|-------------------|---------------|--------------|--------|--|--|
| * กรณีผู้ใช้ | <sup>ะ</sup> กรฉีผู้ใช้ยังไม่ได้ทำแบบทคสอบความเสี่ยง จะไม่สามารถทำรายการซื้อและสับเปลี่ยนได้ ดังภาพ |                   |               |              |        |  |  |
|              | ชื่อ                                                                                                | ขายคืน            | สับ           | เปลี่ยน      |        |  |  |

| ท่านไม่สา | มารถทำรายการได้ เนื่องจากยังไม่ได้ทำแบบประเมินความเสี่ยง ค | าลิก |
|-----------|------------------------------------------------------------|------|

 ระบบจะแสดงหน้าจอซื้องายหน่วยลงทุน โดยแบ่งตามประเภทการทำรายการเช่น ซื้อ, งาย และ สับเปลี่ยน โดยแต่ละกอง จะสามารถทำรายการประเภทต่างๆ ได้ขึ้นอยู่กับแต่ละกองทุน

| ชื่อ     | ขายคืน สับเปลี่ยน                                                                                                    | <b>ณ วันที่</b><br>19/11/2015 |
|----------|----------------------------------------------------------------------------------------------------|-------------------------------|
| STEP 1   | ระบุกองทุนที่ต้องการทำรายการ<br>โปหลเดือกกองทุน 🔻                                                                                              |                               |
| STEP 2   | ระบุจำนวนเงินที่ต้องการซื้อหน่วยลงทุน<br>                                                                                                    |                               |
| STEP 3   | ระบุเวลาที่ต้องการซื้อหน่วยลงทุน<br>® รือกันที                                                                                                 |                               |
|          | © ชื่อส่วงหน้าทรั้งเดียว กรุณาระบุวีน [ <u>19/11/2015</u> ] ··                                                                                 |                               |
|          | © ชื่อช่วงหน้าหลายครั่ง (แผนการองกุบ) กรุณาระบฺ <u>รามเดือน ▼</u> กุกวันที่<br>ดั้งแต่วันที่ <u>19/11/2015</u> = ถึงวันที่ <u>19/11/2015</u> = |                               |
| STEP 4   | ระบุบัญชีธนาคารสำหรับหักเงินค่าซื้อหน่วยลงทุน<br>                                                                                              |                               |
|          |                                                                                                    |                               |
| *หมายเหต | อกลง                                                                                                    |                               |

• ผู้ใช้สามารถกรอกรายการซื้อขายได้ตาม Step ที่กำหนดไว้ได้เลย เมื่อกรอกรายการเสร็จ กด OK เพื่อบันทึกรายการ

| STEP 1                                                                                                    | ระบุกองทุนที่ต้องการทำ<br>-LTF                                                                                                    | ารายการ<br>▼                  |                             |                                 |            |  |
|----------------------------------------------------------------------------------------------------|----------------------------------------------------------------------------------------------------|-------------------------------|-----------------------------|---------------------------------|------------|--|
| ชื่อกองทุน                                                                                                    |                                                                                                    | ข้อมูลการลงทุน                |                             | มูลค่าหน่วยลงทุน ณ วันที่ 19/11 | /2015      |  |
| MSTEST-LTF                                                                                                    |                                                                                                    | -                             |                             | -                               |            |  |
|                                                                                                    | มูลค่าดับทุน                                                                                                    | จำนวนหน่วย                    | มูลค่าหน่วยลงทุน            | มูลค่าทรัพย์สินสุทธิ            | ผลประโยชน์ |  |
| ระดับความเสียงทียอม<br>*ระดับความเสี่ยงของก<br>🗹 ข้าพเจ้าได้อ่านและย                                                                    | เริบได้ : 5<br>องทุนสูงกว่าระดับกวามเสี่ยง<br>อมรับความเสี่ยงของถองทุน                                                                                                    | ที่ท่านได้ทำแบบประเมินความเข้ | ระดับความเสียงของ<br>iยงไว้ | กองทุน : 8                      |            |  |
| STEP 2                                                                                                    | ระบุจำนวนเงินที่ต้องก<br>10,000                                                                                                    | กรซื้อหน่วยลงทุน<br>.oo บาท   |                             |                                 |            |  |
| STEP 3                                                                                                    | ระบุเวลาที่ต้องการซื้อหน่วยลงทุน<br>® ชื่อกันที (20/11/2015)                                                                                                    |                               |                             |                                 |            |  |
|                                                                                                    | © ชื่อส่วงหน้าครั้งเดียว กรุณาระบุวัน 23/11/2015 =<br>© ชื่อส่วงหน้าหลายครั้ง (แผนการลงทุน) กรุณาระบุ รายเดือน ▼ ทุกวันที่<br>ดั้งแต่วันที่ 24/11/2015 = ถึงวันที่ 24/11/2016 = |                               |                             |                                 |            |  |
| STEP 4 ระบุบัญชัธนาคารสำหรับทักเงินคำซื้อหน่วยลงทุน<br>เลยที่นัญขึ 0494152348 ธนาคาร ธนาคารใหยพาณิชย์ ร่ากัด (มหาชน) สาขาถนนวิทนุ ▼<br> |                                                                                                    |                               |                             |                                 |            |  |

| STEP 4 | ระบุวิธีการรับเงินค่าขายคืน                                                                                            |
|--------|----------------------------------------------------------------------------------------------------|
|        | โอนเข้าบัญชีรับเงินค่าขายคืนหน่วยลงทุน                                                                                 |
|        | <ul> <li>รับเงินค่าขายคืนหน่วยลงทุนเป็นเช็ค<br/>(โดยนำส่งดามที่อยู่ในการจัดส่งเอกสารที่แจ้งไว้กับทางบริษัท)</li> </ul> |

\* กรณีการขายคืน สามารถระบุวิธีการรับเงินค่าขายคืนได้ระหว่าง โอนเงินเข้าบัญชีหรือรับ เป็นเช็ค (กรณีรับเป็นเช็คไม่ต้อง เลือกบัญชี)

| 12/12/2014 | 20,000.00 | 707.8568   | 13,569.76 | -6,430.24 |
|------------|-----------|------------|-----------|-----------|
| 16/12/2014 | 20,000.00 | 729.5010   | 13,984.68 | -6,015.32 |
| 23/12/2014 | 30,000.00 | 1,049.0390 | 20,110.29 | -9,889.71 |

จำนวนหน่วยที่สามารถกำรายการได้ : 36,187.9171 หน่วย ประมาณการจำนวนเงินที่สามารถกำรายการได้ : 693,729.61 บาท

\*กรณี กองทุน LTF ระบบจะมีการแสดงจำนวนหน่วย, จำนวนเงินที่สามารถขายคืนได้และ NAV ณ วันที่ซื้อให้ด้วย

\*กรณี กองทุน RMF ระบบไม่เปิดให้ขายในระบบ Internet Trading

• สามารถทำรายการ Saving Plan ได้โดยการทำรายการแต่ละประเภทขึ้นอยู่กับข้อกำหนดของกองทุน

| STEP 3 | ระบุเวลาที่ต้องการขายคืนหน่วยลงทุน                 |
|--------|----------------------------------------------------|
|        | 🔍 ชื่อทันที                                        |
|        | ขายคืนส่วงหน้าครั้งเดียว กรุณาระบุวัน 19/11/2015 - |
|        | <ul> <li></li></ul>                                |

 เมื่อบันทึกรายการแล้วระบบจะแสดงหน้าจอสรุปการทำรายการ เพื่อให้ผู้ใช้ยืนยันความถูกต้องของรายการอีกที โดยการกด ปุ่ม Confirm เพื่อยืนยันรายการ

# รายการซื้อขาย

| ชื่อ              | ขายคืน                               | สับเปลี่ยน                         |  |
|-------------------|--------------------------------------|------------------------------------|--|
| ขืนยันการทำรายการ |                                      |                                    |  |
| รายละเอียด        |                                      |                                    |  |
| ประเภทรายการ      | ชื่อ                                 |                                    |  |
| กองทุน            | -MONEY                               |                                    |  |
| วันที่ทำรายการ    | 19/11/2015                           |                                    |  |
| วันที่มีผล        | 19/11/2015                           |                                    |  |
| จำนวนหน่วย        | 0.0000 หน่วย                         |                                    |  |
| จำนวนเงิน         | 10,000.00 unn                        |                                    |  |
| วิธีการชำระเงิน   | ห้กบัญชีเงินฝากอัตโนมัติ             |                                    |  |
| บัณชีธนาคาร       | เลขที่บัณชี 0382686861 ธนาคาร ธนาคาร | กสิกรไทย จำกัด (มหาชน) สาขาถนนสาทร |  |

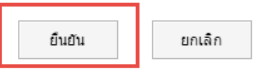

รายการที่บันทึกเรียบร้อยแล้ว ผู้ใช้สามารถไปดูได้ที่หน้า รายการซื้อขาย

| หน้า                     | แรก ข้อเ                   | มูลการลงทุน | ซื้อขายหน่วยลงทุน | รายการซื้อขาย    | ข้อมูลกล  | วงทุน รายง          | าน                  |     |
|--------------------------|----------------------------|-------------|-------------------|------------------|-----------|---------------------|---------------------|-----|
| ST                       | ายการที่รอจัดส             | iss         | รายการที่จัดสรร   | /ยืนยันแล้ว      | แผนการล   | งทุนล่วงหน้า        |                     |     |
| รายการที่จ่              | รายการที่จัดสรร/ยืนยันแล้ว |             |                   |                  |           |                     |                     |     |
| ข้อมูลผู้ถือหเ           | ่วยลงทุน                   |             |                   |                  |           |                     |                     |     |
| เลขที่ผู้ถือหน่วยลงทุน : | 99001000                   | 0417        | วันที่เปิดบัญ     | บชี : 28/05/2007 |           |                     |                     |     |
| ชื่อผู้ถือหน่วย :        | 99001000                   | 0417        |                   |                  |           |                     |                     |     |
| ข้อมูลการทำร             | ายการ                      |             | FUND<br>ALL ▼     | FROM<br>09/03/2  | 1 DATE    | TO DA<br>19/11/2015 | TE<br>View          |     |
| เลขที่ผู้ถือหน่วยลงทุน   | ชื่อกองทุน                 | วันที่มีผล  | ประเภทรายการ      | จำนวนหน่วย       | จำนวนเงิน | มูลค่าหน่วยลงทุน    | จำนวนหน่วยที่จัดสรร | จำน |
| 990010000417             | MS-AMERICAN                | 24/08/2015  | Subscription      | 0.0000           | 5,000.00  | 10.1703             | 491.6275            |     |
| 990010000417             | MS-ASIAN SM                | 15/08/2015  | Subscription      | 0.0000           | 5,000.00  | 17.4747             | 286.1279            |     |
| 990010000417             | MS-EE EURO                 | 25/08/2015  | Subscription      | 0.0000           | 10,000.00 | 5.0866              | 1,965.9497          |     |
| 990010000417             | MS-CORE EQ                 | 24/08/2015  | Subscription      | 0.0000           | 10,000.00 | 11.5500             | 865.8008            |     |

\*กรณีการทำรายการในวันหยุด ระบบจะแสดงวันที่ทำรายการเป็นวันทำการถัดไป และเมื่อลุกค้าบันทึกข้อมูลจะมีแสดงรายการ ให้เห็นก่อน save กรณีระดับความเสี่ยงของผู้ลงทุนน้อยกว่ากองทุน หรือ กองทุนเป็นกองทุนที่ลงทุนในต่างประเทศ

| ชื่อกองทุน                                        | ชื่อกองทุน ข้อมูล                                     |                                                               | ข้อมูลการลงทุน มูลค่าหน่วยลงทุน ณ วันที่ 27/ |                        |            |
|---------------------------------------------------|-------------------------------------------------------|---------------------------------------------------------------|----------------------------------------------|------------------------|------------|
| ·CHINA                                            | 0.00                                                  | 23,357.4800                                                   | 10.2330                                      | 239,017.09             | 239,017.09 |
|                                                   | มูลค่าต้นทุน                                          | จำนวนหน่วย                                                    | มูลค่าหน่วยลงทุน                             | มูลค่าทรัพย์สินสุทธิ   | ผลประโยชน์ |
| ระดับความเสี่ยงที่ยอมรับได้ : 1                   |                                                       |                                                               | ระดับความเสี่ยงของกอง                        | <b>nņu :</b> 6         |            |
| *ระดับความเสี่ยงของกอ<br>*กองทุนที่ท่านเลือกเป็นก | งทุนสูงกว่าระดับความเสี่ย<br>าองทุนที่ลงทุนในต่างประแ | งที่ท่านได้ทำแบบประเมินความ<br>าศ ท่านไม่ได้ระบุในแบบประเมินศ | เสี่ยงไว้<br>าวามเสี่ยงว่าสามารถรับความเสี่ย | งแก่อัตราแลกเปลี่ยนได้ |            |

เมื่อทำการเลือกกองทุนระบบจะแสดงข้อความแจ้งเตือนเพื่อให้รับทราบและขอมรับความเสี่ยง โดยมีข้อความ ดังนี้

- "ระดับความเสี่ยงของกองทุนสูงกว่าระดับความเสี่ยงที่ท่านได้ทำแบบประเมินความเสี่ยงไว้" แสดงเมื่อ ระดับความเสี่ยงกองทุนมากกว่าระดับความเสี่ยงที่ผู้ลงทุนได้ทำการประเมินไว้
- "กองทุนที่ท่านเลือกเป็นกองทุนที่ลงทุนในต่างประเทศ ท่านไม่ได้ระบุในแบบประเมินความเสี่ยงว่า สามารถรับความเสี่ยงแก่อัตราแลกเปลี่ยนได้" แสดงเมื่อกองทุนที่เลือกเป็นกองทุนที่ลงทุนใน ต่างประเทศ และผู้ลงทุนไม่ได้ยอมรับความเสี่ยงอัตราการแลกเปลี่ยนในแบบประเมินความเสี่ยง

### รายการซื้อขาย

แสดงรายละเอียดการทำรายการของผู้ใช้ตามช่วงวันและกองทุน

เลือก Menu รายการซื้อขายย้อนหลังที่แถบด้านบน

|   | หน้าแรก      | ข้อมูลการลงทุน        | ซื้อขายหน่วยลงทุน | รายการซื้อขาย | ข้อมูลกองทุน | รายงาน |
|---|--------------|-----------------------|-------------------|---------------|--------------|--------|
| • | ระบบจะแสดงเม | มนูย่อยให้เลือกคังภาพ |                   |               |              |        |

| รายการที่รอจัดสรร | รายการที่จัดสรร/ยืนยันแล้ว | แผนการลงทุนล่วงหน้า |
|-------------------|----------------------------|---------------------|
|-------------------|----------------------------|---------------------|

 เมนู รายการที่รอจัดสรร จะแสดงรายการซื้อ/ขาย ข้อนหลังที่รอการจัดสรรอยู่ (แสดงสถานะเป็น รอจัดสรร) และสามารถ ยกเลิกการทำรายการได้ที่หน้านี้ โดยการกดที่เครื่องหมาย <u>\*</u>

#### ข้อมูลการทำรายการ

| ยกเลิก | เลขที่ผู้ถือหน่วยลงทุน | รายการที่รอจัดสรร | วันที่มีผล | ชื่อกองทุน | ช่องทาง  | จำนวนหน่วย | จำนวนเงิน | กองทุนปลายทาง | สถานะ    |
|--------|------------------------|-------------------|------------|------------|----------|------------|-----------|---------------|----------|
| ×      | 990010000015           | ชื่อ              | 19/11/2015 | MONEY      | INTERNET | 0.0000     | 10,000.00 |               | รอจัดสรร |
|        |                        |                   |            |            |          |            |           |               |          |
|        |                        |                   |            |            |          |            |           |               | ÷.       |

 เมนู รายการที่จัดสรร/ยืนยันแล้ว จะแสดงรายการที่ผ่านการจัดสรรเรียบร้อยแล้ว (รวมรายการ Cancel ต่างๆด้วย) โดย สามารถเลือกกองทุนที่ต้องการตรวจสอบรายการที่ Fund (ค่าตั้งต้นของระบบนั้นจะแสดงรายการของทุกกอง (ALL)) และเลือกช่วงวันที่ต้องการตรวจสอบการทำรายการ ที่ From Date และ To Date

| ข้อมูลการทำราย         | การ        |            | FUND         | FF<br>20/  | ROM DATE<br>/10/2015 ¥ | TO DATE<br>19/11/2015 - Q View |                     |       |
|------------------------|------------|------------|--------------|------------|------------------------|--------------------------------|---------------------|-------|
| เลขที่ผู้ถือหน่วยลงทุน | ชื่อกองทุน | วันที่มีผล | ประเภทรายการ | จำนวนหน่วย | จำนวนเงิน              | มูลค่าหน่วยลงทุน               | จำนวนหน่วยที่จัดสรร | จำนวเ |
| ۲                      |            |            |              |            |                        |                                |                     | Þ     |

• กดปุ่ม

🔍 View

ระบบจะแสดงรายการที่เคยทำจากกองทุนและช่วงวันที่ผู้ใช้ได้เลือกไว้